## Lab 6: Niagara Part 2

Due Friday, 11/22 by the end of class Description of Key Concepts in Niagara

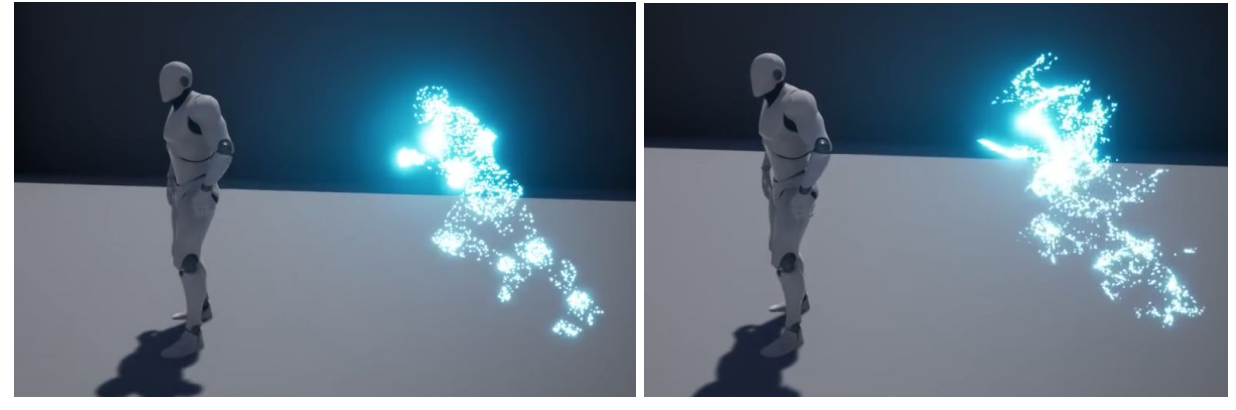

Tutorial Reference: <u>https://www.youtube.com/watch?v=RWI3ySXTY2c</u>

- 1. Start a Third Person Project & Enable the <u>Niagara plugin</u>. (Might require you to restart the engine)
- 2. Right click in the content folder to create a niagara emitter (fountain) & a niagara system (empty) from the FX menu
- 3. "The emitter allows us to set the default values and then the system will allow us to change the values to what we need." Open the emitter editor
- 4. Delete the Add Velocity section under Particle Spawn by clicking the little trash can icon
- 5. Delete the Particle Spawn/Acceleration Force section the same way (if it is there, not all versions will have it)
- 6. Delete the Emitter Update/Spawn Rate Section
- 7. Delete the Gravity Force Section
- 8. In the orange section click the plus next to Emitter Update search for and select Spawn Burst Instantaneous
  - a. Change the Spawn count to 1000
- 9. Go to the Emitter Life Cycle Section and Set max loop count to 1
- 10. Uncheck Calculate Size By Mass
- 11. Under Sprite Attributes, check Sprite Size and set it to be (1, 1)
- 12. Compile and Apply
- 13. Open the Niagara's System editor
- 14. Add a track -> emitter (and pick our emitter)
- 15. Open the Emitter editor again
- 16. Under the Parameters window expand the particle section
- 17. Click the plus next to the title of the particle section and select Skeletal Mesh

- 18. Call it Particles.SkeletalMesh (Copy the name, so that we can paste it later)
- 19. Drag the newly created Particles.SkeletalMesh parameter and drag it to the right where green boxes show up. It automatically makes a node for us to modify
- 20. Set the default mesh to the mannequin
- 21. Right Click on the Content Folder again, go to FX > Module Script
- 22. Open the Module Script
- 23. Under the Module Usage dropdown menu, uncheck everything so that it only has Module and Particle Spawn Script checked
- 24. Compile the Module Script
- 25. Under the Category, name it to be Lab 6 Category
- 26. Back in the emitter editor... Press the plus next to the particle spawn and look for the lab 6 category, add the module script that we just made!
- 27. Go back to the Module Script editor
  - a. On the map get node select the + icon
  - b. Click Particles -> Make New -> Skeletal Mesh
  - c. Paste in the name "Particles.SkeletalMesh" you copied earlier
  - d. Drag out from the dot next to "Particles.SkeletalMesh" and release to search for "Random Tri Coord"
  - e. Drag out again from the dot next to "Particles.SkeletalMesh" and release to search for "Get TriPosition WS" (If that isn't an option, select "Get Skinned Triangle Data WS"
  - f. Connect the Coord from Random Tri Coord to the coord of Get TriPosition WS
  - g. On the Map Set node, press the plus icon and search for ParticlePosition
  - h. Plug in Position from the Get TriPosition WS into the Map Set node
  - i. Compile!

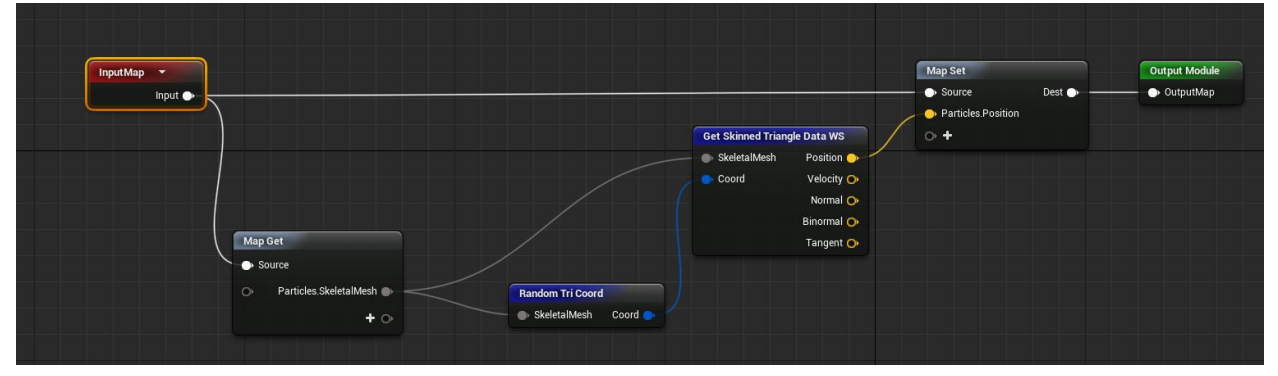

- 28. Go back to the emitter editor, and notice it now makes a shape of a mesh with the particles! (If you don't see it, double check you compiled the module script)
- 29. Underneath particle update press Plus and select a Curl Noise Force
  - a. Click Fix Issue if there is an error in the order of dependencies
  - b. Make the Noise Strength 1000
  - c. Set the Frequency to 0.2
- 30. Under Particle Lifetime set both the min and max to 5
- 31. Next to Particle Update press the plus, search for color

- a. Click the downward facing triangle on the color attribute under the color menu and search for curve
- b. Right click on the strip of color (white fading out)
- c. Select Add Key to All Curves
- d. Double click on the little square on the top of the white strip
- e. Choose whatever color you want! (something electric!) You should type in colors higher than 1 in the RGB values to get the neon sign bloom effect
- 32. Under the Curl Noise header click the triangle dropdown next to the Noise Strength attribute.
  - a. Search for float from curve
  - b. Click the curve icon directly to the right of "Curve" header
  - c. Click the lower diamond sitting on the x axis of the curve under the window showing the particle system. Set its values to go from 1 to 1000
  - d. Right click and select "Add a new key..."
  - e. Set it so that at 0.2 it is 0... this will delay the burst of particles from the mesh
- 33. Save and apply! It should be working in the system as well as the emitter. Try dragging the system into the scene to see how it works!
- 34. Now we need to make it so our character can spawn the system
  - a. Click on the character in the scene, then in the World Outliner click "Edit ThirdPersonCharacter"
  - b. Right click in open space and search for the keyboard e node
  - c. Off of the Pressed attribute drag out, release, and search for Spawn System Attached
  - d. Click the dropdown for System template and select the niagara system you made
  - e. In the Components window drag the mesh to the left of this Spawn System Attached node
  - f. Attach the mesh to the "attach to component" node of the Spawn System Attached Node
  - g. Drag out from the mesh node again, release, and search for get world transform
  - h. Right click on the return value of get world transform and select "Split Struct Pin"
  - i. Connect the Rotation and Location outputs of the world transform node to the respective locations in the Spawn System Attached node

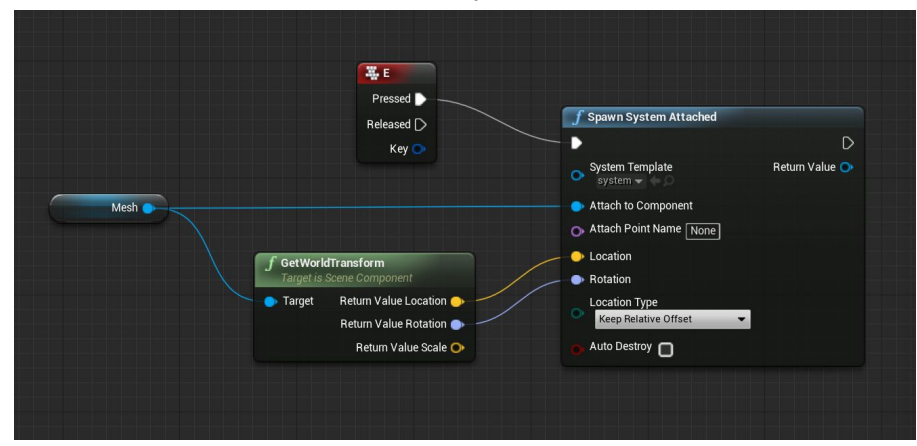

35. Save, Compile, & test your game! Whenever you press "e" the particles should spawn from the player. You are ready to get checked off!